## Configurações Rápidas de Update

- No BlueStacks mude a resolução para 1280 x 720, DPI 240 e ative o Android Debug Bridge (ADB).
- No SummonersWar coloque o jogo em Inglês e deixe a Redução de Qualidade desligada.

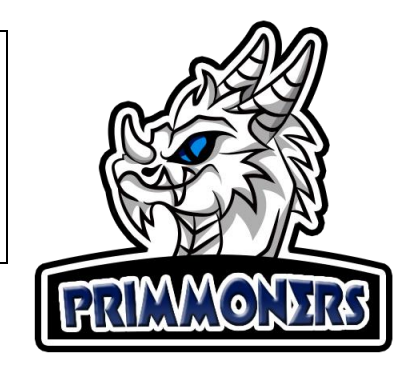

A maior novidade com este update é o uso do sistema de rastreio e click via ADB (Android Debug Bridge), e com isto o novo Primmoners você pode:

- 1. Minimizar a janela após iniciar o farm e continuar usando o computador normalmente;
- 2. Mudar o tamanho e local da janela do BlueStacks;
- 3. Atualizar o BlueStacks para a última versão ou a que achar melhor; e em breve novos emuladores também serão acrescentados;
- 4. Usar o Multi-instância do BlueStacks, e assim farmar com mais de uma conta ao mesmo tempo (grátis temporariamente);
- 5. Ocultar o Primmoners (minimizar na bandeja do sistema) e usar a função BossKey do BlueStacks onde ele oculta totalmente o emulador e continuar farmando normalmente (farme sem sua esposa ou seu chefe ver);
- 6. E o melhor de tudo: com a **segurança** de sempre, pois nenhum dado será injetado no jogo; sem uso de root; com clicks e tempo totalmente humanizados.

## Guia de Atualização completa:

1. Abra o emulador e Click no menu de configurações:

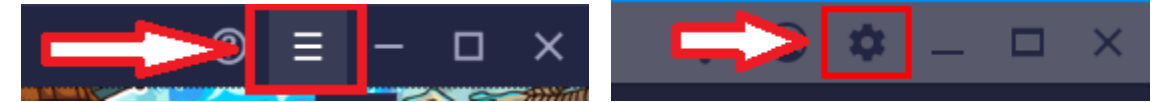

2. Na configuração de Visualização deixe com a Resolução em: 1280 x 720 e 240 DPI

| Configurações    |                                        |                               |              |
|------------------|----------------------------------------|-------------------------------|--------------|
| Visualização     | Resolução<br>Paisagem (modo Tabl       | let) 👻                        |              |
| Engine           |                                        |                               |              |
| Notificações     | O 960 x 540                            | 🥥 1280 x 720                  | O 1600 x 900 |
| Preferências     | O 1920 x 1080<br>Resolução recomendada | O 2560 x 1440<br>a: 960 x 540 |              |
| Dados do usuário |                                        |                               |              |
| Teclas de atalho |                                        | 240 DPI                       |              |
| Configurações do | 0 100 011                              |                               |              |

3. Em Preferências habilite a opção: Ativar o Android Debug Bridge (ADB):

| Visualização     | Configurações da plataforma                                                                                                |
|------------------|----------------------------------------------------------------------------------------------------|
| Engine           | 🗹 Adicionar ícones de atalho na área de trabalho para aplicativos in                                                       |
| Notificações     | 🗹 Mostrar o resumo do jogo ao fechar                                                                                       |
| Preferências     | Mostrar aviso antes de excluir um script de macro                                                                          |
| Dados do usuário | Permitir que o BlueStacks se conecte com o Discord                                                                         |
| Avançado         | <ul> <li>Ativar o Android Debug Bridge (ADB)</li> <li>O BlueStacks pode não estar totalmente protegido com esta</li> </ul> |
| Teclas de atalho | configuração ativada. Você pode considerar desativá-la mais tarde ADB<br>pode ser conectado em 127.0.0.1:5555.             |

- 4. Faça as seguintes configurações no jogo:
- Mude a linguagem para inglês:

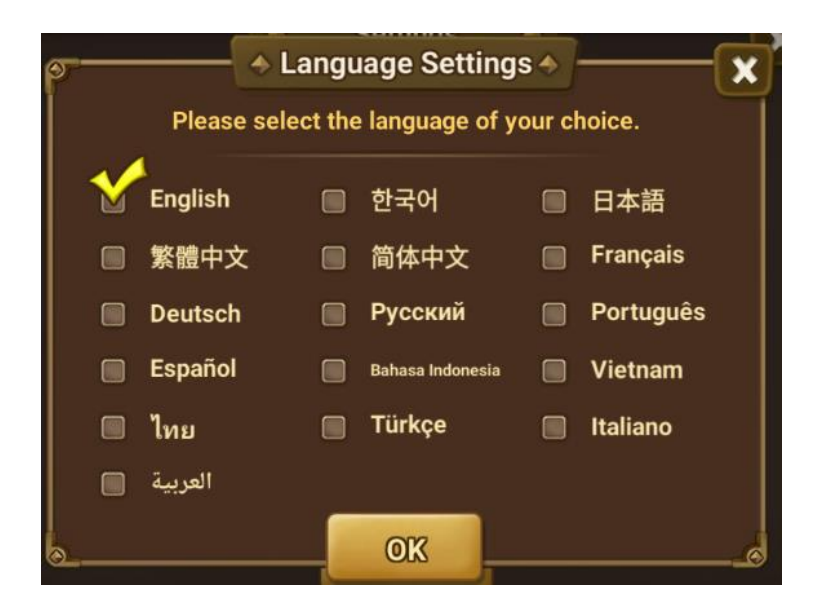

> Deixe todas configurações em Off como a imagem abaixo, principalmente a Redução de Qualidade:

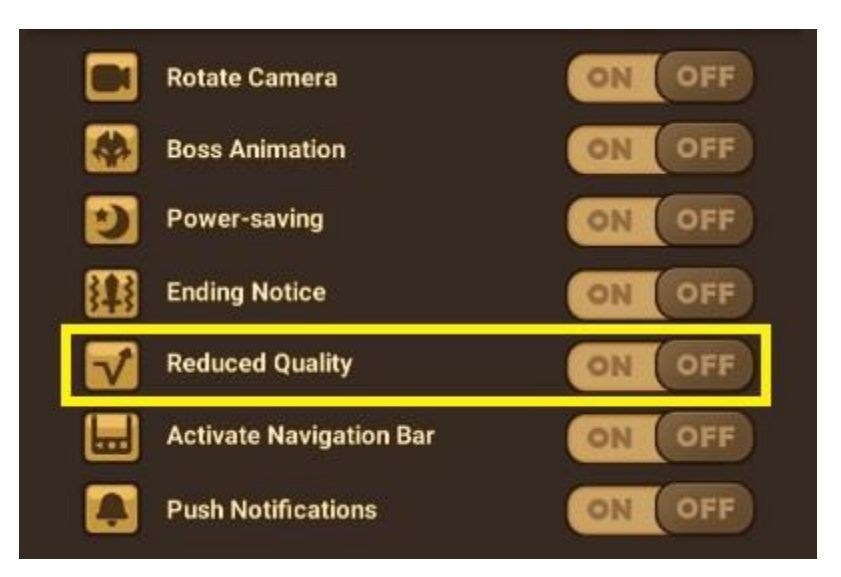

5. Entre com seu e-mail e senha cadastrados.

| Login Prim        | moners           | 9            |                    |
|-------------------|------------------|--------------|--------------------|
|                   |                  |              | dioma <sup>.</sup> |
| Dispositi         | vo:              |              |                    |
| emulato           | or-5554-5M-G     | 955F 🔤 C     |                    |
| e-mail:           |                  |              |                    |
| primmone          | rs@hotmail.com   |              |                    |
| Senha:            |                  |              |                    |
| •••••             |                  |              | :)<br>:)           |
| 🗹 Salva           | r e-mail e sen   | ha           |                    |
| Entrar            | Registrar        | Recuperar    | Comprai            |
| <u>Clique aqu</u> | i para abrir o l | MANUAL DE II | NSTALAÇÃ           |
| e-m               | ail: atendimen   | to@primmoner | s.com              |

6. Caso apareça Dispositivo desconectado como a imagem abaixo, aguarde alguns segundos e click no botão de atualizar ao lado. Se o problema persistir, confira se o Emulador está aberto e se a configuração de habilitar o ADB dele está ativado como já descrito neste manual.

| desconect           | ado C                                                    | dioma:                                                                               |
|---------------------|----------------------------------------------------------|--------------------------------------------------------------------------------------|
| notmail.com         |                                                          |                                                                                      |
| notmail.com         |                                                          |                                                                                      |
|                     |                                                          |                                                                                      |
|                     |                                                          |                                                                                      |
|                     |                                                          | •                                                                                    |
| mail e sen          | ha                                                       |                                                                                      |
| egistrar            | Recuperar                                                | Comprar                                                                              |
| <u>ra abrir o l</u> | MANUAL DE I                                              | NSTALAÇÃ                                                                             |
|                     | mail e sen<br>egistrar<br><u>ra abrir o</u><br>atendimen | mail e senha<br>egistrar Recuperar<br>ra abrir o MANUAL DE I<br>atendimento@primmone |